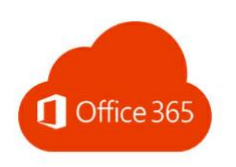

## Wie richte ich meine neue dienstliche Office365 E-Mail Vorname.Nachname@schulen.nuernberg.de in Outlook auf meinem PC ein?

1. Öffnen Sie Outlook und tippen Sie auf Datei.

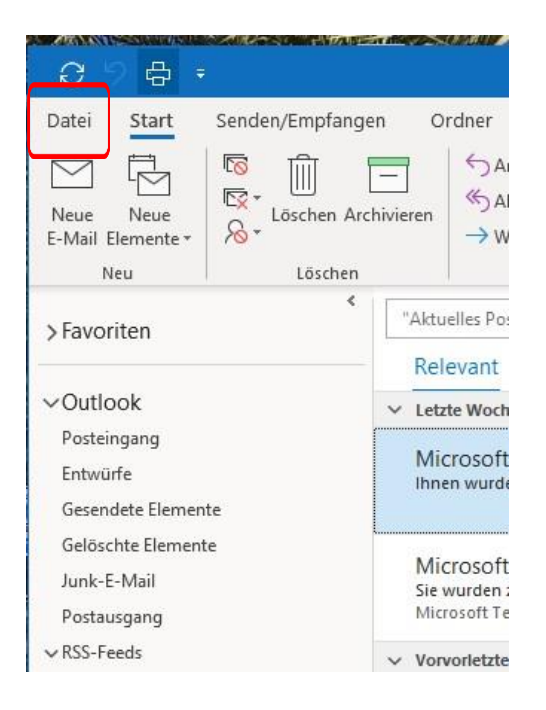

2. Konto hinzufügen anklicken.

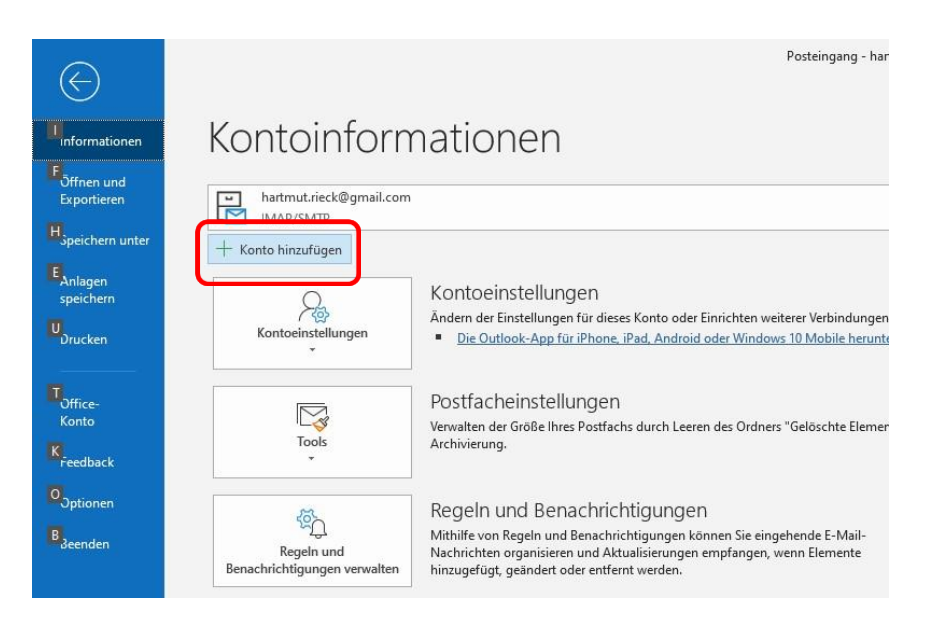

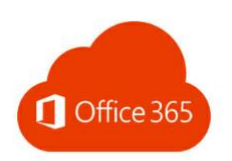

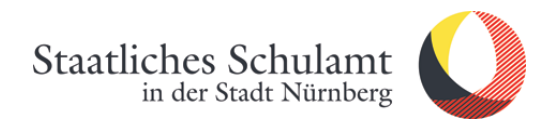

3. Geben Sie Ihre E-Mailadresse ein und tippen auf Verbinden.

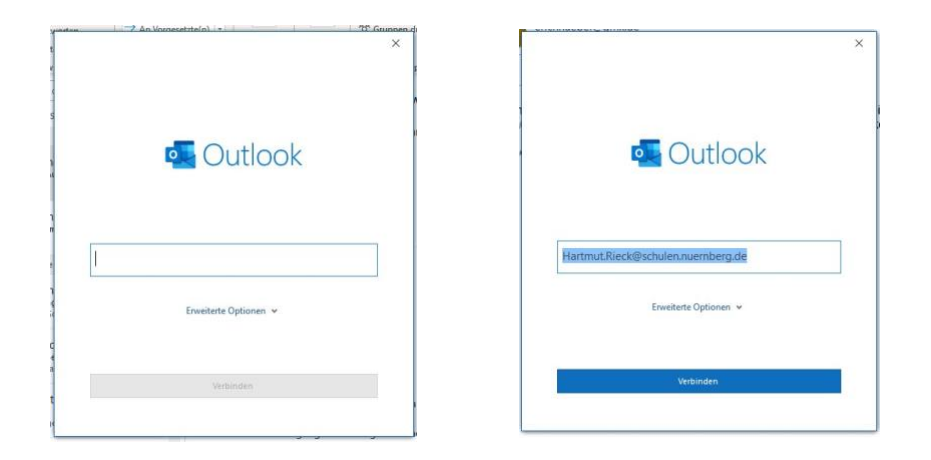

4. Geschafft, jetzt erscheint die neue Office365-Mailadresse in Outlook. 😊

|                                                                   | - |
|-------------------------------------------------------------------|---|
| 💁 Outlook                                                         |   |
| Konto erfolgreich hinzugefügt.                                    |   |
| Die Änderungen werden beim nächsten Start von Outlook angewendet. |   |
|                                                                   |   |
|                                                                   |   |
|                                                                   |   |
|                                                                   |   |
|                                                                   |   |
|                                                                   |   |
|                                                                   |   |
|                                                                   |   |
|                                                                   |   |
|                                                                   |   |
|                                                                   |   |
|                                                                   |   |
| Vorgang abgeschlossen                                             |   |
|                                                                   |   |

Stand: 20.04.2020/Rieck